## 1) Přihlášení

 Pro přístup na adrese <u>https://inspis.csicr.cz</u> použijte Vaše uživatelské jméno a heslo. Uživatelským jménem je e-mailová adresa, pod kterou jste zaregistrováni (popř. vás zaregistroval ředitel školy nebo jiný pracovník).

Heslo jste po registraci obdrželi e-mailem, popř. si ho později změnili.

|                    |              | INSPIS SE I<br>Systém elektronického testování |
|--------------------|--------------|------------------------------------------------|
| Přihlášení do sv   | stému        | InspIS PORTÁL                                  |
| Uživatelské jméno: |              |                                                |
| Heslo:             |              | InspiS E-LEARNING<br>Platforma pro vzdělávání  |
|                    | Přihlásit se |                                                |

## 2) Založení akce (pouze při vytvoření nového profilu)

- Pro účely zveřejnění informací o školách a školských zařízeních v systému InspIS PORTÁL (<u>https://portal.csicr.cz</u>) je třeba vyplnit v systému InspIS DATA příslušný formulář/formuláře, tedy např. "Portál – ZŠ", "Portál – MŠ", "Portál – SŠ", "Portál – VOŠ" apod. Pokud má škola jako součást např. ZŠ, MŠ i školní jídelnu, vyplní ideálně všechny 3 odpovídající formuláře.
- Nejprve na úrovní stránce systému InspIS DATA vyberte modul "PORTÁL informace o škole"

| Testov                                                                    | ací škola ICT [119999998] 🗸                                                                                                    |                                                                                                    |
|---------------------------------------------------------------------------|----------------------------------------------------------------------------------------------------|----------------------------------------------------------------------------------------------------|
| Role v institu<br>Založit nov<br>Matěj<br>Jana                            | uci: <b>Ředitel školy</b> Pracovat v modulu:<br><u>rý účet</u><br>Pedagogický pracovník (včetně záznamů<br>Ředitel školy                                                                                                    | Správa uživatelských účtů<br>Správa uživatelských účtů<br>INEZ<br>Úraz<br>PORTÁL - informace o škole<br>Zjišťování výsledků vzdělávání                                                                                                    |
| Poučení o                                                                 | o ochraně osobních údajů                                                                                                    |                                                                                                    |
| Česká školn<br>zákona č. 10<br>uživatelskýc<br>organizační<br>Osobní údaj | í inspekce zřizuje přístup do systému řediteli školy.<br>11/2000 Sb., o ochrané osobních údajů a o změně n<br>h oprávnění zřizených výlučně pro tyto osoby. Souč<br>opatření přijmete za účelem zamezení neoprávnění<br>je jsou na úrovni systému InspIS DATA spravovány z | Oprávnění dalším osobám v jednotlivých modulech InsplS přiděluje ředite<br>ékterých zákonů, ve znění pozdějších předpisů, podle které je správce pov<br>asně poukazujeme na skutečnost, že v systému jsou pořizovány elektronic<br>ému přístupu k osobním údajům.<br>ejména v modulu školních údajům. |